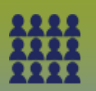

# Add Community Client List to MIE Without the Upload Template

### Step 1: Create a Mass Immunization Event

- MIE Create QRC
  - Click Save

#### Scroll to the **Client List** panel

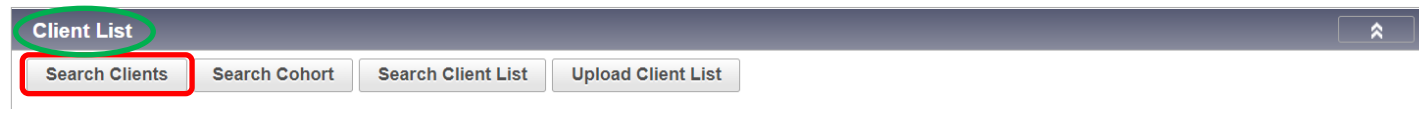

## - Click Search Client

The **Search Clients** page displays

Step 2: Enter the Client's Name, Health Card Number etc.

### Step 3: Click Search

| Search Results |              |                         |              |            |             |           |               |                                                |              |
|----------------|--------------|-------------------------|--------------|------------|-------------|-----------|---------------|------------------------------------------------|--------------|
|                |              |                         |              |            |             |           |               | Ci                                             | reate Client |
| Preview        | Select and R | leturn Client           | Imms Profile |            |             |           |               |                                                |              |
|                | Client ID ≎  | Health Card<br>Number ≎ | Last Name 🔺  | First Name | Middle Name | Gender \$ | Date of Birth | Health<br>Region ≎                             | Active \$    |
| •              | 1770         | 326884018               | Eiken        | Anya       |             | Female    | 1952 Feb 04   | Winnipeg<br>Health<br>(including<br>Churchill) | Active       |

- Select the check box beside the Client's name
- Click Select and Return

The Update Mass Immunization Event page displays

Scroll to the Client List panel, the Client List Content will display the client's name you just selected

- Click Save

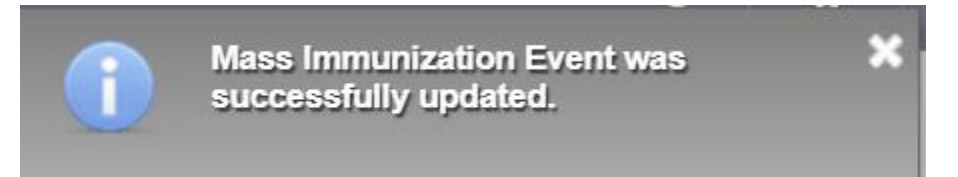

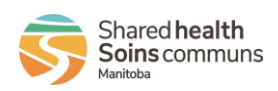

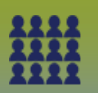

# Step 4: Scroll to the Client List panel

Enter the next client's Last Name or ID number (remember if you enter the PHIN number you will need to select Health Card Number from the Search Type drop list)

| Client List Content                                                                                                    |                        |                 |          |  |  |  |  |  |  |  |
|----------------------------------------------------------------------------------------------------|------------------------|-----------------|----------|--|--|--|--|--|--|--|
| Client List:       Client:       Search Type:         Testing upl       919459836       Healt       Image: Client:         Applesort, Blair   ID 4813   919459836   Male   1977 Jul 07       Image: Client:       Image: Client:       Image: Client:         Remove       Preview client:       Image: Client:       Image: Client: |                        |                 |          |  |  |  |  |  |  |  |
| Select the Client     Click Add Client List Content                                                                                                    |                        |                 |          |  |  |  |  |  |  |  |
| Client List: Client:<br>Testing upl Client:<br>Applesort, Blair   ID 4813   919459836   Male   1977 Jul 07 ×<br>Healt Client will display in the factory table                                                                                                    |                        |                 |          |  |  |  |  |  |  |  |
| Client List Content     Search Type:       Testing upl     Client Last Name or ID                                                                                                    |                        |                 |          |  |  |  |  |  |  |  |
| Remove Preview Client Update                                                                                                    |                        |                 |          |  |  |  |  |  |  |  |
| Client ID 🗘                                                                                                    | Client Name 🔺          | Date of Birth ≎ | Gender ≎ |  |  |  |  |  |  |  |
| 4813                                                                                                    | Applesort, Blair Gomer | 1977 Jul 07     | Male     |  |  |  |  |  |  |  |
| 1770                                                                                                    | Eiken, Anya            | 1952 Feb 04     | Female   |  |  |  |  |  |  |  |
| Total: 2                                                                                                    |                        |                 | 10 ~     |  |  |  |  |  |  |  |

Repeat process for all clients

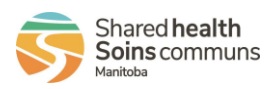

MASS.000.CCLWT-04

1